## L'ORÉALCI Active Cosmetics PRO

**GUIDE D'UTILISATION** 

Comment gérer les droits des utilisateurs ?

#### Comment gérer les droits des utilisateurs ?

Chaque utilisateur physique naviguant sur le site web aura des autorisations spécifiques appliquées à son compte nominatif. Ces permissions lui permettront ou lui interdiront d'effectuer certaines actions. Les permissions seront uniquement gérées par le rôle de l'Administrateur (qui est le principal utilisateur). Toutes les autorisations sont automatiquement attribuées au rôle de l'Administrateur.

Depuis n'importe quelle page, cliquez sur "**Mon compte**" dans le bandeau d'en-tête, 4 rubriques s'affichent. La rubrique LES PERMISSIONS DE MON EQUIPE permet de gérer les droits de vos collaborateurs,

| Mon Compte |                                                                                             |                    |                                                                          |  |  |
|------------|---------------------------------------------------------------------------------------------|--------------------|--------------------------------------------------------------------------|--|--|
|            | <b>MON PROFIL</b><br>Mes notifications (0)<br>Mes préférences de contact                    |                    | <b>MES COMMANDES</b><br>Mes commandes BtoB<br>Mes autres commandes       |  |  |
|            | Mes informations<br>Mes contacts<br>Mes adresses<br><u>Réinitialiser votre mot de passe</u> |                    | Mes factures et avoirs                                                   |  |  |
|            | MES LISTES<br>Mes listes de produits favoris                                                | 8<br>8<br>1.1<br>8 | LES PERMISSIONS DE MON<br>ÉQUIPE<br>Gérer<br>Créer un nouvel utilisateur |  |  |

Ensuite, vous devez cliquer sur « **Créer un nouvel utilisateur** » dans **LES PERMISSIONS DE MON EQUIPE** pour être redirigé vers la page correspondante.

### 01 — CREER UN NOUVEL UTILISATEUR

Si vous souhaitez créer un nouveau compte d'utilisateur, cliquez sur le bouton "**créer un nouveau compte d'utilisateur**", une page s'affichera pour créer votre nouveau compte d'utilisateur.

| es  | s permissio                                                           | ns de mon éq                                                                                   | uipe                                                                          |
|-----|-----------------------------------------------------------------------|------------------------------------------------------------------------------------------------|-------------------------------------------------------------------------------|
| rer | Créer un nouvel utilisateur                                           |                                                                                                |                                                                               |
|     |                                                                       |                                                                                                |                                                                               |
|     |                                                                       |                                                                                                |                                                                               |
|     |                                                                       |                                                                                                |                                                                               |
|     |                                                                       |                                                                                                |                                                                               |
|     | Tous les champs doivent être ren<br>Cet utilisateur recevra un e-mail | aplis pour créer un nouveau compte utilisateu<br>de création de compte à votre demande.        | 7.                                                                            |
|     | 1                                                                     |                                                                                                | 2 3                                                                           |
|     | Prénom                                                                | Nom de famille                                                                                 | Pharmacien Titulaire 🗸 🗸                                                      |
|     | PHARM, BADER TEST UAT SE                                              | ELARL BADER TEST U 4 Adresse                                                                   | email 5                                                                       |
|     |                                                                       |                                                                                                |                                                                               |
| 6   | Je confirme que le prop                                               | riétaire de cette adresse email a donné son a                                                  | ccord pour la création du compte.                                             |
|     | Je confirme que les info<br>de tous les droits nécess                 | rmations fournies dans ce formulaire ont été<br>aires pour les partager avec L'Oréal dans le c | obtenues légalement et que je dispose<br>adre de la plateforme L'Oréal Active |
|     | Cosmetics Pro.                                                        |                                                                                                | 2                                                                             |
|     |                                                                       |                                                                                                |                                                                               |
|     |                                                                       |                                                                                                | Envoyer                                                                       |

Vous devez d'abord saisir le **prénom** du nouvel utilisateur (1) et son **nom de famille (2)**. Ensuite, vous pouvez choisir le titre du **poste** dans la liste déroulante (3) et le **nom de la pharmacie** où il travaille (4). Inscrivez son **adresse électronique (5)**. Enfin, vous pouvez cocher la case des **conditions générales (6)** et cliquer sur "**envoyer**" (7) pour créer le nouvel utilisateur.

Lorsque vous cliquez sur le bouton "**Envoyer**", un message de confirmation s'affiche, et le nouvel utilisateur reçoit un **courriel de bienvenue** avec son accès à la plateforme L'Oréal Active Cosmétique Pro.

### 02 — MODIFIER UN COMPTE UTILISATEUR

Par défaut, lorsque vous créez un nouvel utilisateur, la seule autorisation est "**Parcourir les produits**". Avec cette autorisation, l'utilisateur ne peut que parcourir le catalogue. L'Administrateur doit modifier le droit de cet utilisateur pour lui attribuer les autorisations nécessaires. Pour cela, cliquez sur « **Modifier** »

| Lisa Doe | Pharmacien Titulaire | FR-2320170001-1 | Active Modifier V |
|----------|----------------------|-----------------|-------------------|
| _        |                      |                 |                   |

Lorsque vous cliquez sur "**Modifier**", toutes les informations concernant l'utilisateur sélectionné s'affichent. Vous pouvez d'abord modifier toutes **les informations générales sur les utilisateurs (1)**, puis leurs **droits sur la plateforme L'Oréal Active Cosmétique Pro (2)**. Une fois que vous avez effectué vos modifications, cliquez sur « **Envoyer** » (3) pour enregistrer vos modifications. Si vous souhaitez annuler vos modifications, vous pouvez cliquer sur le lien "**annuler**" (4). Il vous suffit de sélectionner les autorisations souhaitées pour la personne concernée.

| Doe                                                         | Pharmacien Titulaire                                                                                                    | FR-2320170001-1                                | Active Modifier                                                                                                    |
|-------------------------------------------------------------|----------------------------------------------------------------------------------------------------|------------------------------------------------|----------------------------------------------------------------------------------------------------|
| ifiez vos informations et le<br>llez noter que certaines au | s autorisations données aux utilisate<br>torisations sont liées et seront auton                                                                                                    | eurs ci-dessous.<br>natiquement mises en rela  | ition                                                                                                    |
| Lisa                                                        | Doe                                                                                                    |                                                | PHARM, BADER TEST UAT SEL $\!\!\!\!\!\!\!\!\!\!\!\!\!\!\!\!\!\!\!\!\!\!\!\!\!\!\!\!\!\!\!\!\!\!$                                                                                                    |
| Pharmacien Titula                                           | ire 🗸 test-test(                                                                                                    | @user.com                                      |                                                                                                    |
| En cochant<br>associés aux<br>En cochant<br>et l'envoyer    | cette case, l'utilisateur pourra voir<br>x produits affichés.<br>cette case, l'utilisateur peut prépa<br>à un compte administrateur pour                                                  | tous les prix O                                | En cochant cette case, l'utilisateur<br>pourra créer sa propre liste de<br>réassort automatique, l'activer ou la<br>désactiver et en gèrer l'activation ou<br>la désactivation au nom d'autres<br>personnes non autorisées.                                                                                          |
| En cochant<br>panier, plac<br>commande<br>disposant p       | cette case, l'utilisateur pourra préj<br>er ses propres produits et passer o<br>s pour le compte d'autres utilisate<br>as de cette autorisation.<br>cette case, l'utilisateur pourra crée | parer un<br>les<br>:urs ne<br>er et éditer une | En cochant cette case, l'utilisateur<br>peut modifier tous les utilisateurs de<br>votre organisation. Cela signifie créer<br>de nouveaux utilisateurs, accorder,<br>révoquer un accès ou supprimer des<br>utilisateurs. Nous recommandons de<br>ne donner cette permission qu'aux<br>propriétaires ou aux gérants de |
| liste de réas<br>Seul un adn<br>appropriées                 | sort automatique, mais ne pourra<br>ninistrateur disposant des autorisa<br>s peut approuver et activer la liste                                                                           | pas l'activer.<br>ations<br>en son nom.        | points de vente.<br>En cochant cette case, l'utilisateur<br>pourra (1) accèder à 'Mon profil' et<br>consulter toutes les notifications des<br>utilisateurs du point de vente et (2)<br>accèder à 'Mes commandes' pour<br>consulter l'historique complet de<br>commandes.                                             |
|                                                             |                                                                                                    |                                                | En cochant cette case, l'utilisateur<br>pourra visualiser vos anciennes<br>factures et votre mode de paiement.                                                                                                    |
| 4<br>Annuler                                                |                                                                                                    |                                                | 3<br>Envoyer                                                                                                    |

#### 03 — EXEMPLE : COMMENT PASSER COMMANDE AVEC DES DROITS LIMITÉS

Prenons un exemple avec un utilisateur ayant les autorisations suivantes : « **Peut voir tous les prix** associés aux produits affichés », « peut préparer un panier et l'envoyer à un compte administrateur pour passer la commande au nom de l'utilisateur. »

Cet utilisateur peut consulter les prix et ajouter des produits à son panier. Une fois le panier prêt il lui suffit d'appuyer sur le bouton « Envoyer la demande de commande ». Vous pouvez retrouver toutes les informations sur la manière de passer une commande dans le guide d'utilisation.

| ivraiso                                         | n, disponible à partir de 06                                                                                                    | 5/12/2021                                                          | Vider le panier                                       | Code promo                                                                                                    | 1                                 |
|-------------------------------------------------|----------------------------------------------------------------------------------------------------|--------------------------------------------------------------------|-------------------------------------------------------|----------------------------------------------------------------------------------------------------|-----------------------------------|
| ichy                                            |                                                                                                    |                                                                    | 2160 €                                                | Indiquer un code                                                                                                    | ppilquer                          |
| icity                                           |                                                                                                    |                                                                    | 21,00 €                                               | 3 produits dans vot                                                                                                 | re panier                         |
| 19                                              | Aérosol anti transpirant 7,20 €<br>48h, Anti-Traces Jaunes<br>125mi                                                                                                    | - 3 +                                                              | 21,60 €                                               | Sous-total de la<br>commande                                                                                        | 21,60 €                           |
| 8                                               | Vichy<br>Dermo-Tolerance<br>3337871324582                                                                                                    |                                                                    | supprimer 🗊                                           | Total H.T.                                                                                                    | 21,60 €                           |
|                                                 |                                                                                                    |                                                                    |                                                       | Frais de livraison<br>estimés                                                                                       | 25,00 €                           |
|                                                 |                                                                                                    |                                                                    |                                                       | T.V.A.                                                                                                    | 9,32 €                            |
|                                                 |                                                                                                    |                                                                    |                                                       | Total<br>comma<br>55                                                                                                | de la<br>ande<br>,92 €            |
|                                                 |                                                                                                    |                                                                    |                                                       |                                                                                                    |                                   |
| _                                               |                                                                                                    |                                                                    |                                                       | Votre remise client<br>s'appliquera après la<br>validation de votre p                                               | a<br>banier.<br>X                 |
| nvoyez ce<br>euillez no                         | <b>yer une demand</b><br>ette demande de commande à tous<br>ter qu'une fois cette demande envo                                                                            | <b>e de cor</b><br>les profils capat<br>yée, les produits          | nmand<br>oles de la passer<br>s seront supprim        | Votre remise client<br>s'appliquera après la<br>validation de votre p<br>dans votre point de<br>és de votre page de | a vente.<br>e vente.<br>e panier. |
| nvoyez ce<br>euillez no<br>Veuillez             | <b>yer une demand</b><br>ette demande de commande à tous<br>iter qu'une fois cette demande envo<br>sélectionner un approbateur                                            | <b>e de cor</b><br>les profils capat<br>yée, les produits          | <b>nmand</b><br>oles de la passer<br>s seront supprim | Votre remise client<br>s'appliquera après la<br>validation de votre p<br>dans votre point de<br>és de votre page de | e vente.<br>e panier.             |
| nvoyez ce<br>euillez no<br>Veuillez<br>Veuillez | <b>yer une demand</b><br>ette demande de commande à tous<br>iter qu'une fois cette demande envo<br>sélectionner un approbateur<br>z <i>ajouter des détails concernant</i> | e de cor<br>les profils capat<br>yée, les produits<br>votre demana | nmand<br>oles de la passer<br>s seront supprim        | Votre remise client<br>s'appliquera après la<br>validation de votre p<br>dans votre point de<br>és de votre page de | e vente.<br>e panier.             |
| nvoyez ce<br>euillez no<br>Veuillez<br>Veuillez | <b>yer une demand</b><br>ette demande de commande à tous<br>ter qu'une fois cette demande envo<br>sélectionner un approbateur<br>z <i>ajouter des détails concernant</i>  | e de cor<br>les profils capat<br>yée, les produits<br>votre demana | nmand<br>oles de la passer<br>s seront supprim        | Votre remise client<br>s'appliquera après la<br>validation de votre p<br>dans votre point de<br>és de votre page de | e vente.<br>e panier.             |

C1 - Internal use

appuyer sur envoyer. (3)

Une fois la demande envoyé le panier se vide et l'utilisateur reçoit une confirmation de demande de commande.

| Votre panier est vide | Catégories                   | Marques |
|-----------------------|------------------------------|---------|
| Votre demand          | le de commande a été envoyée |         |

L'approbateur quant à lui recevra un courriel pour valider la demande de placement de la commande. Ensuite, l'approbateur devra cliquer sur le lien contenu dans cet e-mail pour ouvrir ce panier et procéder au paiement.

Sur l'espace personnel de l'approbateur rubrique **MON PROFIL** une notification apparait (1) il s'agit de la demande de commande.

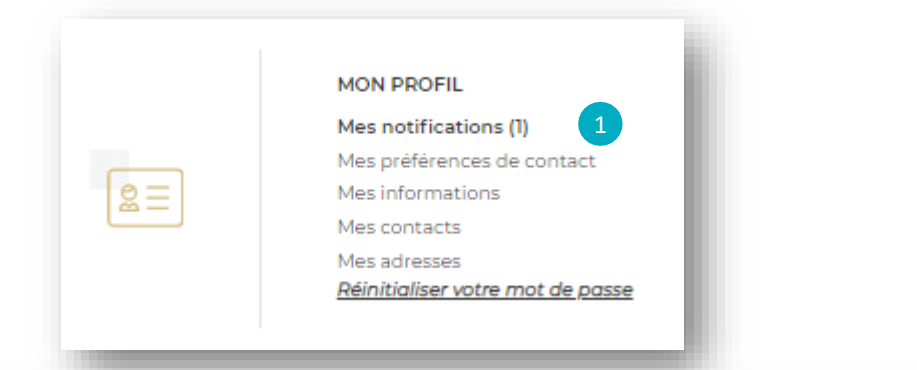

# Mes notifications Mes préférences de contact Mes informations Mes contacts Mes adresses Merifier et soumettre la commande commande Mes re vous a envoyé une demande de commande le 24/11/2021 2

En cliquant sur la notification, la demande de commande apparait. Cliquer sur « vérifier et soumettre la commande » (2). Les produits sont automatiquement ajoutés au panier.

Notez qu'en ouvrant cette demande de commande, les produits du panier actuel de l'approbateur seront automatiquement supprimés.

### 04 — GERER SES COLLABORATEURS

Dans la section « **Gérez** », vous trouverez tous les utilisateurs triés par profession. Seront affichés : le nom complet de l'utilistateur (1), la profession (2), le login (3) et le statut (4).

| Les permissions de mon équipe     |                            |                              |                              |  |  |  |
|-----------------------------------|----------------------------|------------------------------|------------------------------|--|--|--|
| Gérer Créer un nouvel utilisateur |                            |                              |                              |  |  |  |
| Nom complet $\vee$ 1              | Profession V 2             | Login 🗸 3                    | Statut V 4                   |  |  |  |
| PHARM. BADER TEST UAT SEL.        | Administrator              | FR-0000600051-admin          | Active <u>Modifier</u> ∨ 前   |  |  |  |
| Lisa Doe                          | Pharmacien Titulaire       | FR-2320170001-1              | C Active Modifier √ 前        |  |  |  |
| test re                           | Pharmacien Titulaire       | FR-0000600051-1              | C Active <u>Modifier</u> ∨ 前 |  |  |  |
| 5 Si vous cliquez sur             | la flèche (5), vous pouvez | trier les différentes catégo | ries par ordre               |  |  |  |

alphabétique. Si vous cliquez sur le bouton du statut (6), l'utilisateur sera désactivé et il ne pourra plus accéder au site.